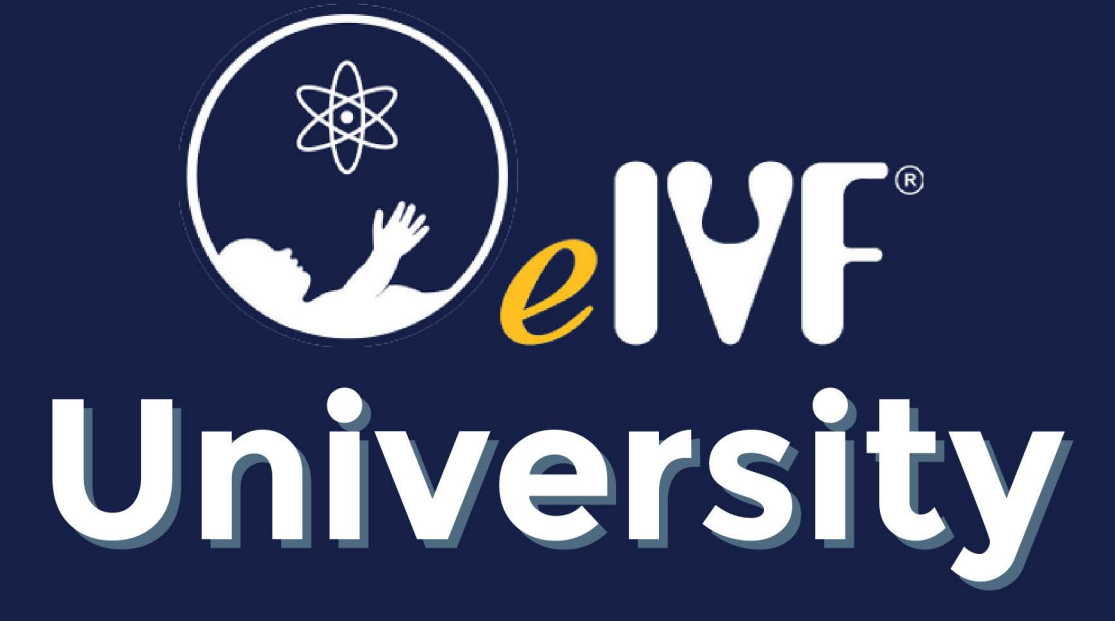

# Accessing the Content Library

### STEP 1

# Login to eIVF University - https://eivf.litmos.com/account/Login

## STEP 2

# Click on Content Library

| Home<br>Home<br>Content Library<br>Achievements<br>Welcome, Katie Fisher | Live Sessions                 |
|--------------------------------------------------------------------------|-------------------------------|
| R R R R R R R R R R R R R R R R R R R                                    | University Made with Tango.us |

#### STEP 3

## You can view by Courses

| Content Type: Courses 😣 |                    |
|-------------------------|--------------------|
| Content Type<br>Courses | ^ 5                |
| Languages               | ^                  |
| <b>Q</b> Languages      | Made with Tango.us |

## Or you can view by Learning Paths

Learning Paths are a collection of courses for each area within the practice. We have Learning Paths for people in Administrative Staff, Billing, Lab, Nursing and Providers.

| Content Type: Learning Pat   | ths 📀              |
|------------------------------|--------------------|
| Content Type Courses Courses | ^ 5                |
| Languages                    | ^                  |
| <b>Q</b> Languages           | Made with Tango.us |

#### STEP 5

## To view the learning path or course, you'll simply click on the link

| Admin<br>Super User | Learning Path<br>Admin Super User                                                           | ♡ ◀    |               |
|---------------------|---------------------------------------------------------------------------------------------|--------|---------------|
| Del                 | Learning Path<br>Billing Super User                                                         | ~ <    |               |
|                     | Learning Path<br>eIVF Basics<br>Introduction to basic eIVF functionality. This learning pat | ♡ <    |               |
| Markerel            |                                                                                             | Made v | vith Tango.us |

STEP 6

# <u>The learning path or course will then open up and you'll simply need to click</u> <u>on Start this learning path to begin</u>

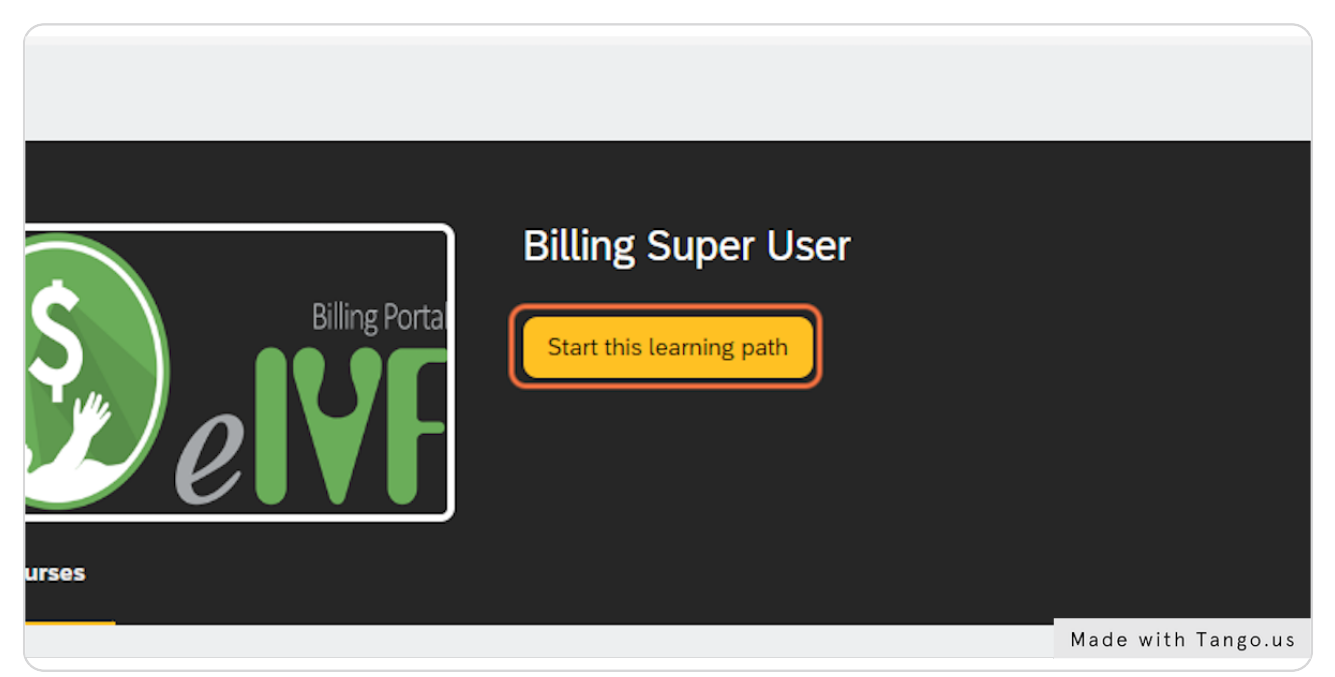